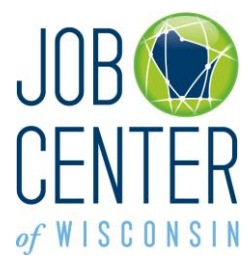

Logon Creation Instructions for Unemployment Insurance (UI) Claimants and Re-Employment Services (RES) Participants

**Current UI claimants** (have a Logon for filing/claiming Unemployment Insurance) – you do not need to create another Logon. Please go to <a href="http://jobcenterofwisconsin.com/ui">http://jobcenterofwisconsin.com/ui</a> and logon.

**Returning users** (used JobNet or Job Center of Wisconsin before, have a Logon but forgot your Username and/or Password) – do not create another Logon. Please go to <a href="https://jobcenterofwisconsin.com/accountmanagement/acctrecovery/EmailEntry.aspx">https://jobcenterofwisconsin.com/accountmanagement/acctrecovery/EmailEntry.aspx</a> to recover your Username and/or Password.

**New users** (never used JobNet or Job Center of Wisconsin before, and do not have a Logon) – please go to step 1. below.

1. To begin, please go to http://jobcenterofwisconsin.com/ui

Click on the key in the orange Secure Logon area.

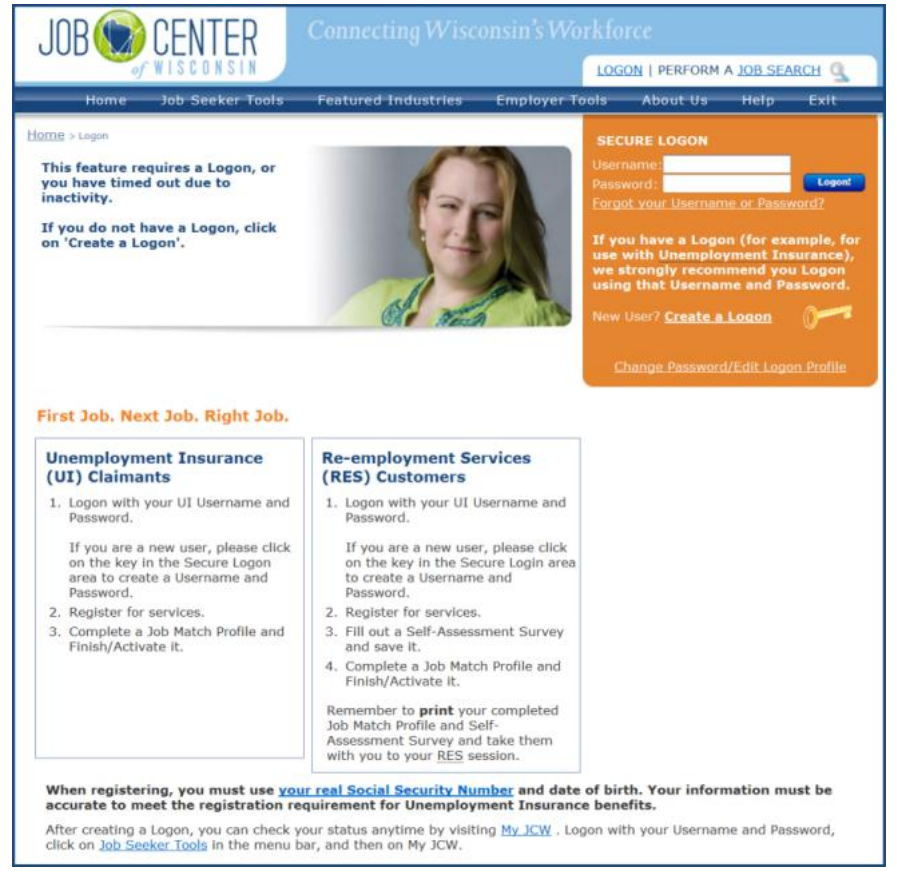

2. Read the information on the Logon Creation page and click on the Accept button.

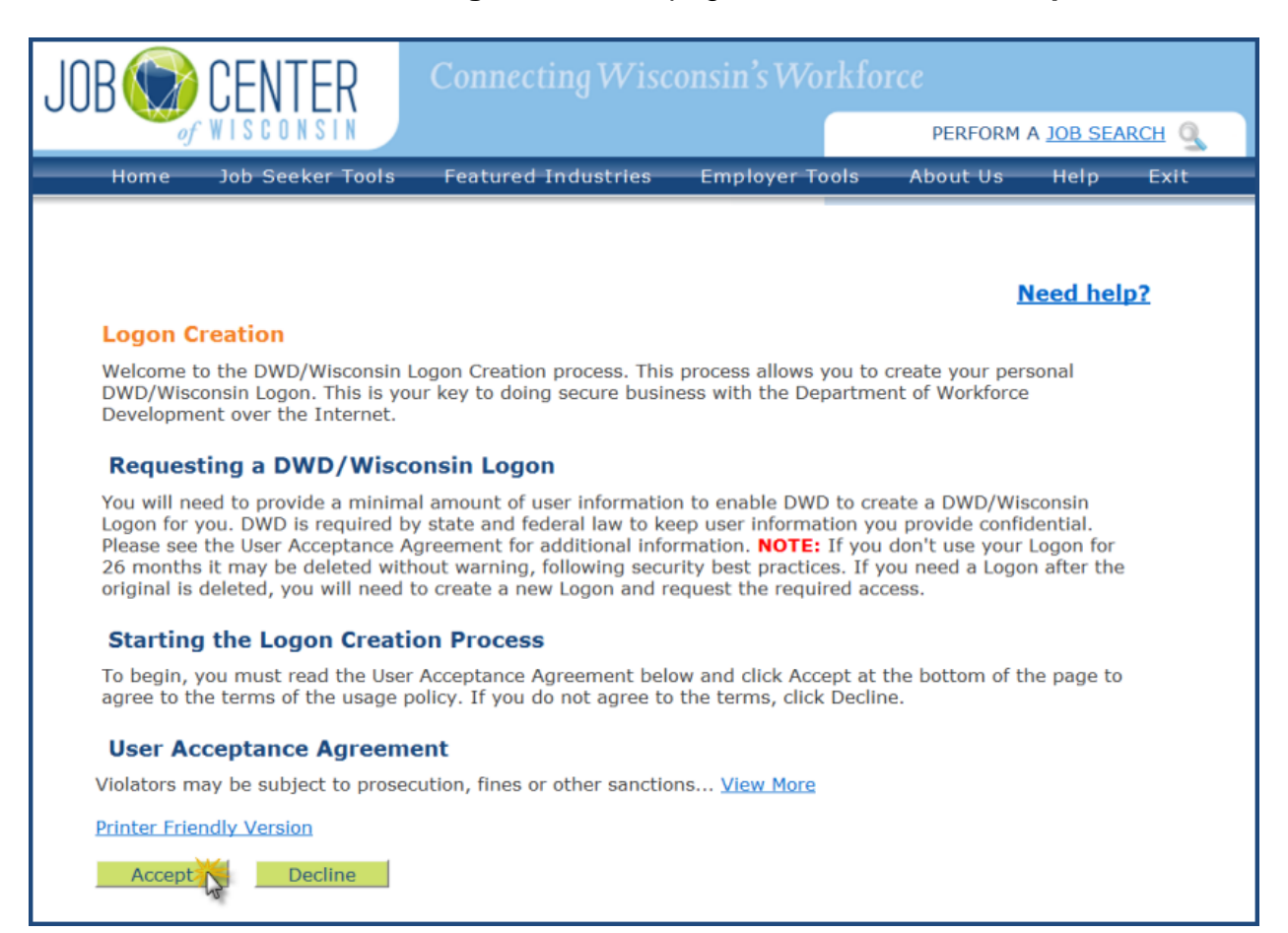

3. Fill in your information on the Logon Creation page. Required fields are marked with a red asterisk \*.

Click on the **Submit** button at the bottom of the page.

| Logon                                                                                          | reation                                                                                                    | Need help                                     |
|------------------------------------------------------------------------------------------------|----------------------------------------------------------------------------------------------------|-----------------------------------------------|
| If you think yo<br>duplicate Logo<br>setting up or r                                           | u may have already completed this process and may be<br>n, please call (608) 266-7252 for more information or<br>ecovering your Logon.                                                                                                    | e creating a<br>for help in                   |
| This page uses t<br>creations                                                                  | he graphic to the right to prevent automated Logon                                                                                                    | 19068                                         |
| If you cannot see th                                                                           | a number in that graphic, <u>verification assistance</u> is available.                                                                                                    |                                               |
| <ul> <li>Indicates Required</li> </ul>                                                         | rielo                                                                                                    |                                               |
| Profile In<br>PLEASE NOTE: This<br>business name or yo                                         | formation<br>is a personal Logon which you may use for different purposes, so enter your o<br>ur boss's name. If you will be using your OWD/Wisconsin Logon for your work,<br>the will be used your or with between the second second second second second second second second second second | wn name, not the<br>there will be an          |
| *First Name                                                                                    | William                                                                                                    |                                               |
| Middle Initial                                                                                 | F                                                                                                    |                                               |
| *Last Name                                                                                     | Eastwood                                                                                                    |                                               |
| Suffix                                                                                         | JR 💌                                                                                                    |                                               |
| E-Mail add                                                                                     | ress is strongly recommended in case you forget your Password. Don't have a                                                                                                    | in E-Mail?                                    |
| E-Mail                                                                                         | williameastwood@sample.net                                                                                                    |                                               |
| Confirm E-<br>Mail                                                                             | williameastwood@sample.net                                                                                                    |                                               |
| Phone<br>6085551234                                                                            | 6085552156 ext.                                                                                                    |                                               |
| Mailing Address                                                                                | 1                                                                                                    |                                               |
| Street<br>Address or<br>P.O. Box                                                               | 560 Georgian Way                                                                                                    |                                               |
| City                                                                                           | Deforest                                                                                                    |                                               |
| State/Provinc                                                                                  | Wisconsin                                                                                                    |                                               |
| Zip/Postal                                                                                     | 53532                                                                                                    |                                               |
| <ul> <li>Cannot cor</li> </ul>                                                                 | tain spaces or special characters                                                                                                    |                                               |
| *Username                                                                                      | pinecrest                                                                                                    |                                               |
| Must be 7-                                                                                     | 20 characters long                                                                                                    |                                               |
| Must have                                                                                      | letters and either numbers or special characters (except the                                                                                                    | @ ? / signs)                                  |
| <ul> <li>Is case-set</li> <li>Cannot cort</li> </ul>                                           | isitive<br>tain the Username                                                                                                    |                                               |
| Password Tipe                                                                                  |                                                                                                    |                                               |
| *Password                                                                                      | •••••                                                                                                    |                                               |
| Re-enter                                                                                       |                                                                                                    |                                               |
| Password                                                                                       |                                                                                                    |                                               |
| Username                                                                                       | e/Password Recovery                                                                                                    |                                               |
| If you lose you<br>your identity. P<br>the best. (secur<br>This is not a Pa<br>Security questi | Password or lock yourself out, we will ask you this question<br>lease enter an answer that you will remember. Short, specifi<br>y question bps) The security answer you enter cannot contain<br>ssword hint. Example:<br>on:Name of your first pet?<br>Cast                                   | to confirm<br>c answers are<br>your Password. |
| Security                                                                                       | Spor                                                                                                    |                                               |
| Question Na                                                                                    | ne or your first pet?                                                                                                    |                                               |
| *Answer                                                                                        | die                                                                                                    |                                               |
| Verificatio                                                                                    | prevent automated Logon creations.                                                                                                    |                                               |
| If you cannot see t                                                                            | he number below, <u>verification assistance</u> is available.<br>Please enter the number as it                                                                                                    |                                               |
| 19008                                                                                          | is shown in the box to the left. [19068                                                                                                    |                                               |
|                                                                                                | anyone. It is your obligation to protect it by                                                                                                    |                                               |
|                                                                                                | keeping it confidential and known only to you.                                                                                                    |                                               |

Revised September 30, 2013

 If the Username you entered is already in use, a message will appear. Click on the Change what you entered link. Enter a different Username, and then enter and re-enter your Password.

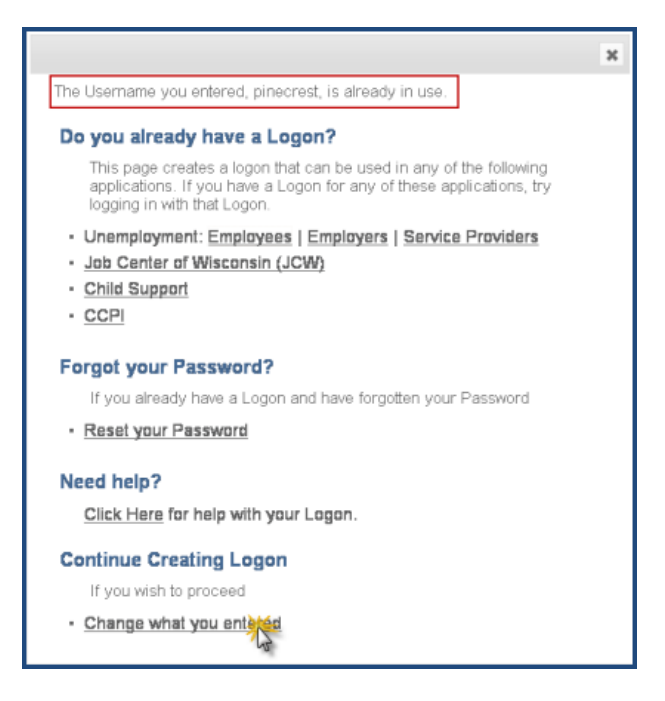

Click on the **Submit** button at the bottom of the **Logon Creation** page.

5. The Logon Creation Complete page will be displayed.

Click on the **Continue** button to go to the beginning of the registration process.

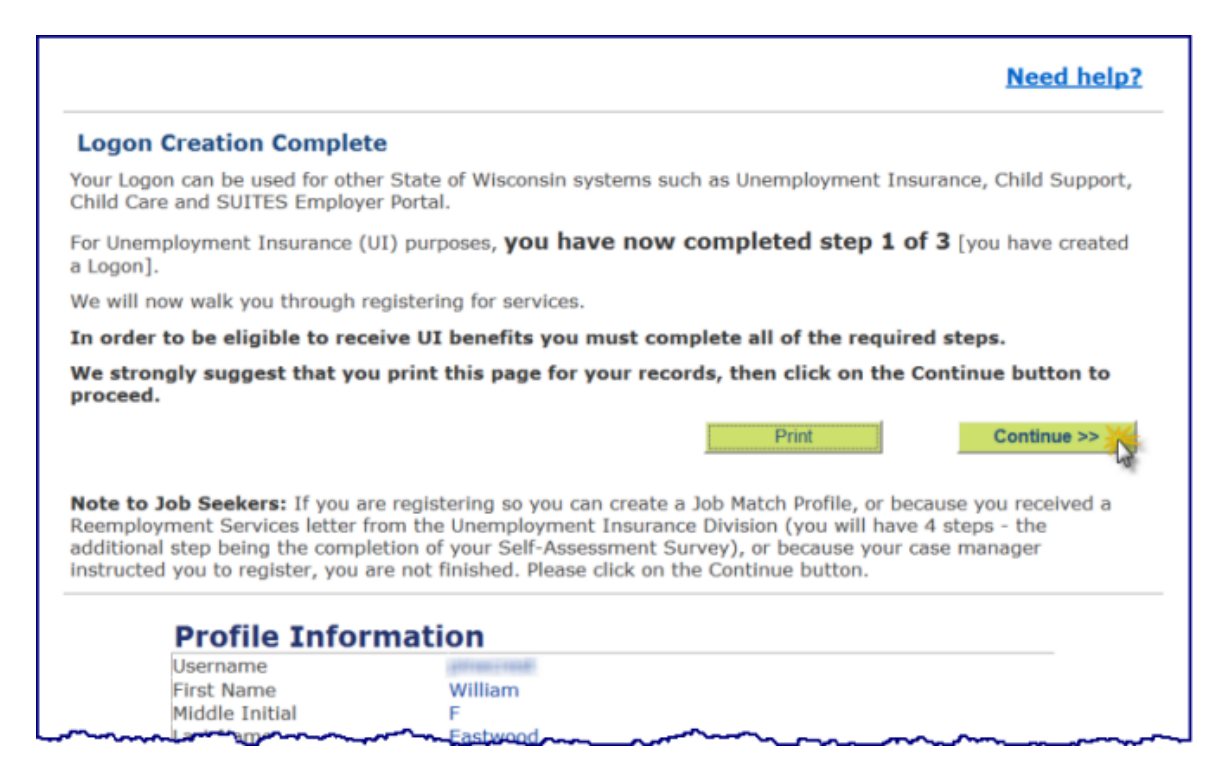